### <u>Open Data Q&A</u>

1. Open Government Data เหมือนหรือแตกต่างจาก พรบ.ข้อมูลข่าวสารฯ อย่างไร

|                       | พรบ.ข้อมูลข่าวสารฯ 2540                                                                             | Open Government Data                                                                                                    |
|-----------------------|----------------------------------------------------------------------------------------------------|----------------------------------------------------------------------------------------------------|
| วัตถุประสงค์          | เปิดเผยข้อมูลทั่วไป ตามมาตรา 7 และ<br>มาตรา 9 เป็นลักษณะการเผยแพร่ข้อมูล<br>ข่าวสารให้ประชาชนทราบ   | เปิดเผยข้อมูลที่ไม่เฉพาะเจาะจง แต่ข้อมูลนั้นจะต้อง<br>สามารถนำไปใช้สร้างประโยชน์ในด้านต่างๆ ได้ เช่น<br>ยกระดับคุณภาพชีวิตของประชาชน พัฒนารูปแบบ<br>ธุรกิจ สินค้า และบริการใหม่ๆ ได้                                                                                                    |
| ประโยชน์              | <ul> <li>สร้างความโปร่งใสให้กับหน่วยงาน</li> <li>ประชาชนเข้าถึงข้อมูลของหน่วยงาน<br/>ได้</li> </ul> | <ul> <li>สร้างความโปร่งใสและความเป็นประชาธิปไตย</li> <li>เพิ่มประสิทธิภาพของบริการภาครัฐ</li> <li>สร้างการมีส่วนร่วมของประชาชน</li> <li>พัฒนาผลิตภัณฑ์และบริการแบบใหม่ๆ ที่ดีขึ้น</li> <li>สร้างนวัตกรรมใหม่ๆ</li> </ul>                                                                                                    |
| ตัวอย่างชุด<br>ข้อมูล | เปิดเผยตามมาตรา 7 และ 9                                                                             | <ul> <li>ตามกฎหมายกำหนด เช่น ข้อมูลจัดซื้อจัดจ้าง ข้อมูล<br/>การใช้จ่ายงบประมาณ เป็นต้น</li> <li>ตามภารกิจของหน่วยงาน เช่น ข้อมูลการเก็บสถิติ<br/>ต่างๆ ข้อมูลปริมาณน้ำฝน ข้อมูลการระบาดของโรค<br/>ข้อมูลการจดทะเบียนนิติบุคคล เป็นต้น</li> <li>เปิดเผยข้อมูลที่เป็นที่ต้องการของผู้ใช้งานในวงกว้าง<br/>เช่น ข้อมูลการจราจร (แบบ Real Time) ข้อมูลแผน<br/>ที่ พิกัด ที่ตั้ง เป็นต้น</li> </ul> |
| รูปแบบข้อมูล          | เปิดเผยในรูปแบบใดๆ ก็ได้                                                                            | รูปแบบของ Excel (XLS) เป็นอย่างน้อย หรือในรูปแบบ<br>Comma-Separated Value (CSV) หรือ Open<br>Document Spreadsheet (ODS)                                                                                                    |

2. รูปแบบข้อมูล (Data format) ที่เป็นไปตามหลักการของ Open Data คือ

Data.go.th ได้มีการกำหนดระดับการเปิดเผยข้อมูล เพื่อให้ผู้ใช้งานสามารถพิจารณาถึงการ นำไปใช้ได้สะดวกมากยิ่งขึ้น เรียงลำดับจาก 1 - 5 ดาว ซึ่งระดับ 5 ดาวนั้นอยู่ในระดับการเปิดเผยข้อมูล แบบสูงสุด ดังนี้

| <u>ระดับการเปิดเผย (Openne</u> | <u>รร) รายละเอียด</u>                                                                                                 |
|--------------------------------|----------------------------------------------------------------------------------------------------|
| ★ 🏠 🏠 🏠 (1 ดาว)                | เผยแพร่ข้อมูลในทุกรูปแบบบนเว็บไซต์ และอยู่ภายใต้เงื่อนไขและ<br>ข้อกำหนดของสัญญาอนุญาต Open License                    |
| ★★☆☆☆ (2 ดาว)                  | เผยแพร่ข้อมูลในรูปแบบ Structured data ที่เครื่องสามารถอ่านได้<br>(Machine-readable) เช่น ข้อมูลอยู่ในรูปแบบไฟล์ Excel |
| ★★★☆☆ (3 ดาว)                  | เผยแพร่ข้อมูลในรูปแบบ Non-proprietary format เช่น ข้อมูลในรูปแบบ<br>CSV แทนรูปแบบ Excel                               |
| ★★★★☆ (4 ดาว)                  | ใช้ URI (Uniform Resource Identifier) ในการระบุตัวตนของข้อมูล และ<br>ชี้ไปยังตำแหน่งของข้อมูลนั้น                     |
| ★★★★★ (5 ดาว)                  | ข้อมูลมีการเชื่อมโยงไปสู่แหล่งข้อมูลอื่นๆ ในบริบทที่เกี่ยวข้องกันได้                                                  |

การเผยแพร่ชุดข้อมูลบน Data.go.th ควรจะกำหนดรูปแบบข้อมูลที่จะเผยแพร่อย่างน้อยระดับ 3 ดาว ซึ่งหมายถึง ข้อมูลจะต้องอยู่ภายใต้เงื่อนไขและข้อกำหนดของสัญญาอนุญาต Open License<sup>1</sup> เครื่องสามารถอ่านได้ (Machine-readable) และไม่มีผู้ใดถือครองกรรมสิทธิ์ (Non-proprietary) นั่นคือ *รูปแบบของ Comma-Separated Value (CSV) หรือ Open Document Spreadsheet (ODS) เป็นอย่างน้อย* 

ประเภทข้อมูลที่มีการจัดระดับการเปิดเผย (ระดับ 5 ดาวนั้นอยู่ในระดับการเปิดเผยข้อมูลแบบ สูงสุด) มีดังนี้

| <u>ประเภทข้อมูล</u>                | <u>ระดับการเปิดเผยข้อมูล</u> |
|------------------------------------|------------------------------|
| PDF, DOC, TXT, TIFF, JPEG          | ★☆☆☆☆ (1 ดาว)                |
| XLS                                | ★★☆☆☆ (2 ดาว)                |
| CSV, ODS, XML, JSON, KML, SHP, KMZ | ★★★☆☆ (3 ดาว)                |
| RDF (URIs)                         | ★★★☆☆ (4 ดาว)                |
| RDF (Linked Data)                  | ★★★★★ (5 ดาว)                |

<sup>&</sup>lt;sup>1</sup> รายละเอียดเพิ่มเติมที่ "ใบอนุญาตให้ใช้ข้อมูลภาครัฐแบบเปิดของ สรอ. (EGA Open Government License)" <u>http://data.go.th/TermsAndConditions.aspx</u>

# 3. ขั้นตอนและกระบวนการเผยแพร่ข้อมูล

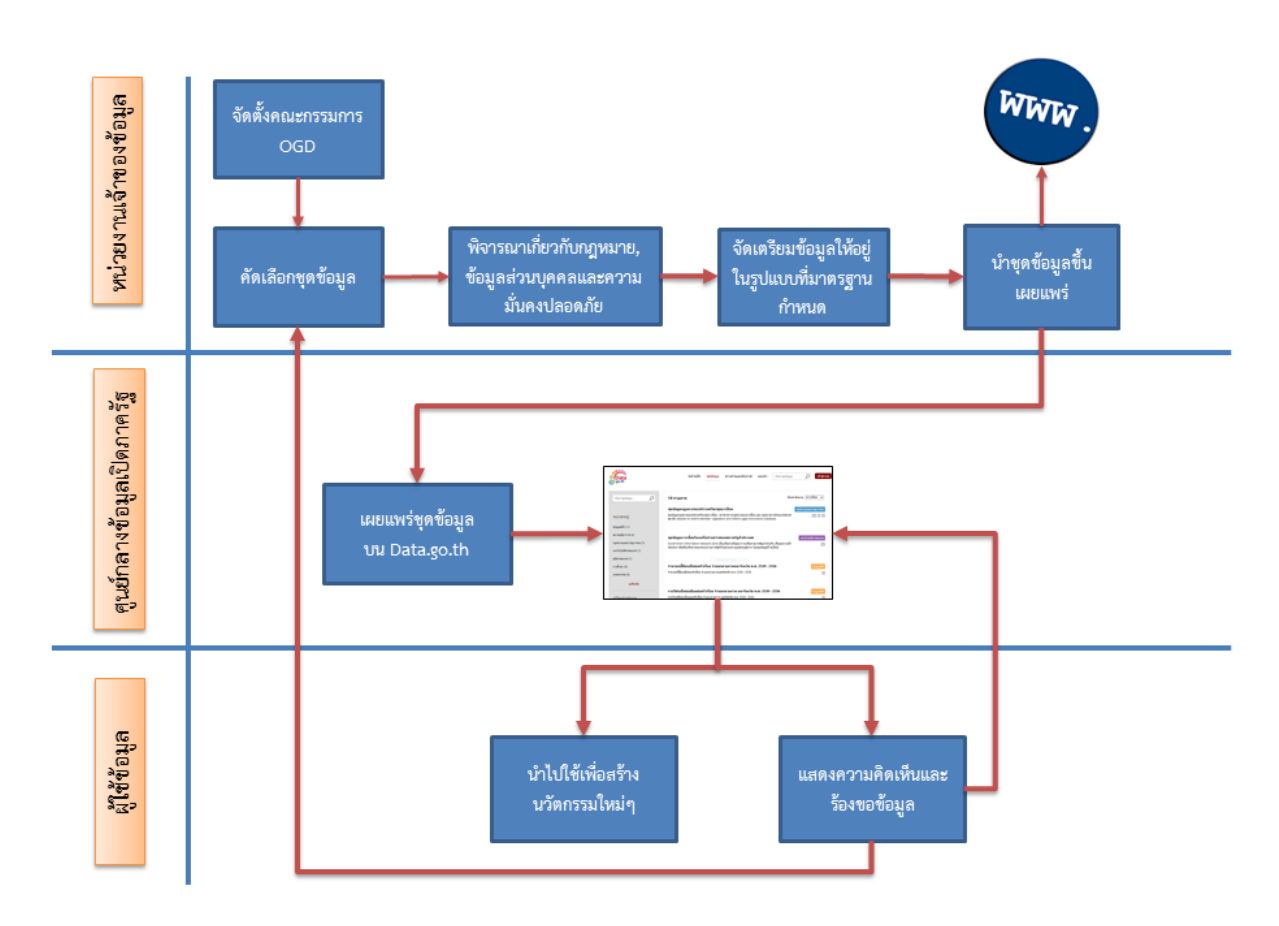

## <u>หน่วยงานเจ้าของข้อมูล</u>

- 1. แต่งตั้งคณะกรรมการ หรือคณะทำงาน OGD ของหน่วยงาน
- 2. คัดเลือกชุดข้อมูลที่ต้องการเผยแพร่

คณะกรรมการ หรือคณะทำงาน OGD ของหน่วยงานจะต้องพิจารณาคัดเลือกข้อมูลของหน่วยงาน ทั้งนี้ ควรจะต้องพิจารณาชุดข้อมูลที่มีคุณค่าสูง (High-value datasets) หรือเป็นที่ต้องการของทุกภาคส่วน เพื่อส่งเสริมให้เกิดการนำไปใช้อย่างแพร่หลายและเกิดประโยชน์สูงสุด

3. พิจารณาชุดข้อมูลที่คัดเลือก

คณะกรรมการ OGD จะต้องพิจารณาชุดข้อมูลที่คัดเลือกสำหรับเผยแพร่นั้น ต้องไม่ขัดต่อกฎหมาย ระเบียบ ข้อบังคับ รวมถึงความเป็นส่วนตัว (Privacy) และการรักษาความมั่นคงปลอดภัย (Security)

 จัดเตรียมข้อมูลให้อยู่ในรูปแบบที่มาตรฐานกำหนด ต้องมีการจัดเตรียมหรือแปลงชุดข้อมูลให้อยู่ในรูปแบบที่มาตรฐานกำหนด รวมถึงการจัดทำคำอธิบายชุด ข้อมูลนั้นๆ เพื่อให้ผู้ใช้ข้อมูลสามารถเข้าใจเกี่ยวกับบริบทของข้อมูล เช่น วัตถุประสงค์ ขอบเขต วันที่ เผยแพร่ ความถี่ในการปรับปรุงและเผยแพร่ แหล่งที่มาของข้อมูล เป็นต้น

## 5. นำชุดข้อมูลขึ้นเผยแพร่

หน่ว<sup>๋</sup>ยงาน<sup>์</sup>จะต้องกำหนดผู้รับผิดชอบหลัก เพื่อนำชุดข้อมูลขึ้นเผยแพร่สู่สาธารณะ ซึ่งสามารถดำเนินการ ได้ 2 ช่องทาง ดังนี้

- ≻ นำชุดข้อมูลขึ้นเผยแพร่ผ่านเว็บไซต์ของหน่วยงาน
- นำชุดข้อมูลขึ้นเผยแพร่ผ่าน Data.go.th ดังนี้
  - 0 ในระยะแรก หน่วยงานสามารถส่งชุดข้อมูลพร้อมคำอธิบายชุดข้อมูล (Metadata)
     ให้กับ สรอ. ผ่านทางศูนย์บริการลูกค้า (Contact Center) โทรศัพท์ 02 612 6060
     e-mail : <u>contact@ega.or.th</u>
  - 0 ในระยะถัดไป หน่วยงานสามารถนำชุดข้อมูลขึ้นเผยแพร่บน Data.go.th โดยจะต้องมี การลงทะเบียนเพื่อสมัครขอใช้บริการผ่านระบบยืนยันตัวบุคคลกลาง (OpenID Service)

# <u>ศูนย์กลางข้อมูลเปิดภาครัฐ</u>

เมื่อหน่วยงานเจ้าของข้อมูลนำชุดข้อมูลขึ้นเผยแพร่บน Data.go.th ซึ่งเป็นพอร์ทัลกลางในการเผยแพร่ ข้อมูลของภาครัฐ โดยชุดข้อมูลทั้งหมดจะต้องมีคำอธิบาย (Metadata) และจะต้องในรูปแบบที่กำหนดไว้ ผู้ใช้ข้อมูล

ผู้ใช้ข้อมูลถือได้ว่าเป็นผู้ที่มีส่วนร่วมในกระบวนการปรับปรุงคุณภาพของข้อมูลที่หน่วยงานได้เผยแพร่ผ่าน ช่องทางในการแสดงความคิดเห็นและการร้องขอข้อมูลที่ต้องการได้ ซึ่งการเปิดเผยข้อมูลที่มีคุณภาพและตรงกับ ความต้องการของผู้บริโภคนั้น จะช่วยให้เกิดการสร้างนวัตกรรมและช่วยยกระดับคุณภาพชีวิตของประชาชน รวมถึงช่วยให้เกิดการสร้างงานใหม่ๆ อีกด้วย <u>ตัวอย่าง</u> ชุดข้อมูล (Dataset) จัดซื้อจัดจ้างของหน่วยงาน

ตามประกาศคณะกรรมการข้อมูลข่าวสารของราชการ เรื่อง กำหนดให้ข้อมูลข่าวสารเกี่ยวกับผลการ พิจารณาการจัดซื้อจัดจ้างของหน่วยงานของรัฐเป็นข้อมูลข่าวสารที่ต้องจัดไว้ให้ประชาชนตรวจดูได้ตาม มาตรา ๙ (๘) แห่งพระราชบัญญัติข้อมูลข่าวสารของราชการ พ.ศ. ๒๕๔๐ โดยกำหนดรูปแบบให้เผยแพร่ ตามแบบฟอร์ม ดังต่อไปนี้

แบบ สขร. ๑

สรุปผลการดำเนินการจัดซื้อจัดจ้างในรอบเดือน.....

(ชื่อหน่วยงาน).....

วันที่ ..... เดือน ..... พ.ศ. ....... (๑)

|      | ลำดับที่  | งานที่จัดซื้อหรือจัดจ้าง | วงเงินที่จะซื้อหรือจ้าง | ราคากลาง | วิธีชื้อหรือจ้าง | รายชื่อผู้เสนอราคา<br>และราคาที่เสนอ | ผู้ได้รับการคัดเลือกและราคาที่<br>ตกลงซื้อหรือจ้าง | เหตุผลที่คัดเลือกโดยสรุป | เลขที่และวันที่ของสัญญา<br>หรือข้อตกลงในการซื้อ<br>หรือจ้าง |
|------|-----------|--------------------------|-------------------------|----------|------------------|--------------------------------------|----------------------------------------------------|--------------------------|-------------------------------------------------------------|
|      | ෙ.<br>(ල) | (m)                      | ( <u>«</u> )            | (ď)      | (b)              | (m)                                  | (డ)                                                | (a <sup>c</sup> )        | (റെ)                                                        |
| guia | ම.        |                          |                         |          |                  |                                      |                                                    |                          |                                                             |
|      | តា.       |                          |                         |          |                  |                                      |                                                    |                          |                                                             |
|      | ୌ.        |                          |                         |          |                  |                                      |                                                    |                          |                                                             |
|      | Ğ         |                          |                         |          |                  |                                      |                                                    |                          |                                                             |

ตามประกาศข้างต้นนั้น หน่วยงานสามารถดำเนินการเผยแพร่ดังนี้

- จัดทำสรุปรายงานในรูปแบบของไฟล์เอกสาร (.DOC)
- เผยแพร่ในรูปแบบของ PDF File
- มีการรวมข้อมูลชนิดตัวอักษรและตัวเลขไว้ในช่องเดียวกัน เช่น ช่องที่ (๗), (๘) และ (๑๐)

หากหน่วยงานต้องการเผยแพร่ให้เป็นไปตามหลักการของ Open Data นั้น สามารถทำได้ดังนี้

- จัดทำรายงานในรูปแบบของ Spreadsheet File (.XLS)
- เผยแพร่ข้อมูลทั้งในรูปแบบ Excel File (.XLS) และ Comma-Separated Value (CSV) หรือ
   Open Document Spreadsheet (ODS)
- แยกข้อมูลชนิดตัวอักษรและตัวเลขใน ช่องที่ (๗), (๘) และ (๑๐) ออกจากกัน

ตัวอย่างดังต่อไปนี้

รายงานการจัดซื้อจัดจ้างควรแยกออกเป็น 2 Sheet ดังนี้

- Sheet "Procurement" สำหรับแสดงรายการจัดซื้อจัดจ้างเป็นรายเดือน
- Sheet "Bidders" สำหรับแสดงรายชื่อและราคาของผู้ที่เข้าเสนอราคาทั้งหมด

- Sheet "Procurement"

## (ตัวอย่าง) สรุปผลการดำเนินการจัดซื้อจัดจ้างในรอบเดือน สำนักงานรัฐบาลอิเล็กทอนิกส์ (องค์การมหาชน) (สรอ.) วันที่ 31 เดือน มีนาคม พ.ศ. 2558

| ลำดับ<br>ที่ | เลขที่ใบ<br>ขอซื้อ/<br>จ้าง | งานที่จัดซื้อจัดจ้าง                            | วันเดือนปีที่<br>ขอซื้อ/จ้าง | วงเงินที่จะซื้อ/<br>จ้าง | ราคากลาง  | วิธีการจัดซื้อ/<br>จ้าง | เลขทะเบียน<br>พาณิชย์/เลข<br>ทะเบียนนิติบุคคล | ผู้ที่ได้รับการ<br>คัดเลือก                    | ราคาที่ตกลง<br>ซื้อ/จ้าง | ผลเหตุที่<br>คัดเลือก        | เลขที่สัญญา<br>รือข้อตกลงใน<br>การซื้อ/จ้าง | วันที่สัญญา<br>หรือข้อตกลง<br>ในการซื้อ/จ้าง |
|--------------|-----------------------------|-------------------------------------------------|------------------------------|--------------------------|-----------|-------------------------|-----------------------------------------------|------------------------------------------------|--------------------------|------------------------------|---------------------------------------------|----------------------------------------------|
| 1            | EGA001                      | งานจัดจ้างพิมพ์หนังสือมาตรฐาน<br>เว็บไซต์ภาครัฐ | 10/3/2015                    | 60,000.00                | 68,658.33 | วิธีตกลงราคา            | 1234567890001                                 | ห้างหุ้นส่วน<br>สามัญ 188<br>พริ้นท์ติ้ง กรุ๊ป | 58,850.00                | เป็นผู้เสนอ<br>ราคาต่ำที่สุด | EGA/58/005                                  | 31/4/2015                                    |

#### - Sheet "Bidders"

| เลขที่ใบขอซื้อ | เลขทะเบียน    | รายชื่อผู้เสนอราคา                      | ราคาที่เสนอ |
|----------------|---------------|-----------------------------------------|-------------|
| EGA001         | 1234567890001 | ห้างหุ้นส่วนสามัญ 188 พริ้นท์ติ้ง กรุ๊ป | 58,850.00   |
| EGA001         | 1234567890002 | บริษัท ธิงค์กิ้ง เธิร์ด จำกัด           | 77,575.00   |
| EGA001         | 1234567890003 | บริษัท พี.เอ็ม. มีเดีย พริ้นท์ จำกัด    | 69,550.00   |

<u>ตัวอย่าง</u> การแปลงไฟล์ข้อมูลให้อยู่ในรูปแบบที่กำหนด

การแปลงข้อมูลจาก XLS ให้อยู่ในรูปแบบ CSV หรือ OpenDocument Spreadsheet มีขั้นตอน ดังต่อไปนี้

- 🗴 🖯 🖓 ? 王 FILE HOME INSERT PAGE LAYOUT DATA FORMULAS PDF Architect 🖶 💽 🚺 Σ/ 🔏 Cut General • 🕎 🔛 Ży 🚻 Copy 🐺 Fill 🗸 Pa Copy · 参 Format Painter B I U · □ · △ · ▲ · 三 三 任 任 開 Merge & Center · ♀ · % , % , % Conditional Format as Formating · Table · Cell Styles \* Insert Delete Format Sort & Find & Filter \* Select \* Font Alignment G Clipboard  $\cdot$  :  $\times \checkmark f_x$ D в А วันเดือนปีที่ขอ ราคาที่ตกลง ลขที่สัญญาหรือข้อตกล มเงินที่จะชื้อ/จ้าง เลขที่ใบขอชื่อ/จ้าง งานที่จัดชื่อจัดจ้าง วิธีการจัดชื่อ/จ้าง ลำตับที่ ผ้ที่ได้รับการคัดเลือก ผลเพตที่คัดเลือก ราคากลาง เลขทะเบียน ชื่อ/จ้าง พื้อ/อ้าง ในการชื่อ/จ้าง าบจัดจ้างพิมพ์หนังสือมาตรฐา ห้างหุ้นส่วนสามัญ 188 เป็นผู้เสนอราคาต่ำที่สุด 1 EGA001 10/3/201 60,000.0 68,658.33 วิธีตกลงราคา 123456789000 58,850.00 GA/58/005 เว็บไซต์ภาครัฐ พริ้นท์ติ้ง กรุ๊น Procurement Bidders + 🧀 🕺 🛛 📴 🖓 🗤 😜 🖊
- 1. เปิดไฟล์ XLS ที่ต้องการแปลงข้อมูล

ไปที่ File -> Save As -> Computer -> Browse และเลือก Save as type เป็น CSV (Comma delimited) หรือ OpenDocument Spreadsheet จากนั้นกดปุ่ม Save

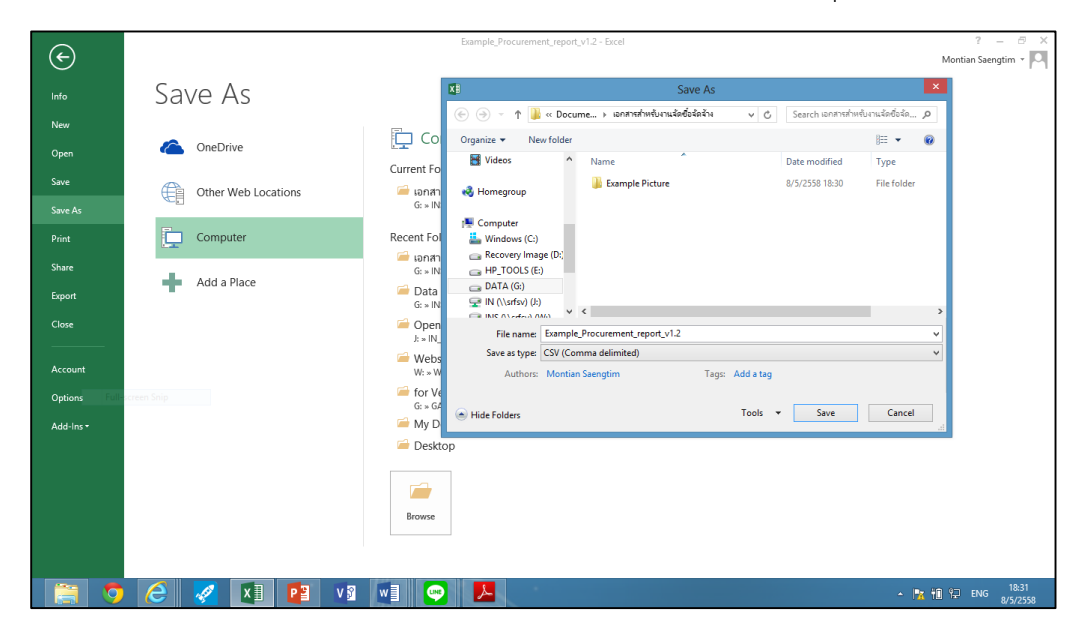

### 3. กดปุ่ม Yes

| X           | 🗱 🕁 🏷 🖑 - 🔹 Example Procurement_report v12 - Sixel ? 🗈 - S X |                     |                                                 |                              |                      |                                        |                                    |                          |                                                 |                          |                          |                                          |              |
|-------------|--------------------------------------------------------------|---------------------|-------------------------------------------------|------------------------------|----------------------|----------------------------------------|------------------------------------|--------------------------|-------------------------------------------------|--------------------------|--------------------------|------------------------------------------|--------------|
|             | FILE                                                         | HOME INSERT         | PAGE LAYOUT FORML                               | JLAS DATA                    | REVIEW VI            | EW PDF Arcl                            | hitect                             |                          |                                                 |                          |                          | Montian Saengtin                         | n • 🖸        |
| Pa          | $ \begin{array}{c c c c c c c c c c c c c c c c c c c $      |                     |                                                 |                              |                      | p Text<br>ge & Center ~<br>5;          | General<br>- % * 5<br>Number       | Conditiona<br>Formatting | al Format as Cell<br>Table * Styles *<br>Styles | Insert Delete Fo         | Trmat<br>↓ Clear → Ed    | Sort & Find &<br>Filter * Select *       | ^            |
|             |                                                              | - = X               | $\checkmark f_x$                                |                              |                      |                                        |                                    |                          |                                                 |                          |                          |                                          | ~            |
|             | A                                                            | в                   | с                                               | D                            | E                    | F                                      | G                                  | н                        | 1                                               | J.                       | к                        | L                                        |              |
| 1           | ลำดับที่                                                     | เลขที่ไปขอซื้อ/จ้าง | งานที่จัดซื้อจัดจ้าง                            | วันเดือนปีที่ขอ<br>ซื้อ/จ้าง | วงเงินที่จะขึ้อ/จ้าง | ราคากลาง                               | วิชีการจัดซื้อ/จ้าง                | เลขทะเบียน               | ผู้ที่ได้รับการคัดเลือก                         | ราคาที่ตกลง<br>ชื้อ/จ้าง | ผลเหตุที่คัดเลือก        | เลขที่สัญญาหรือข้อหกลง<br>ในการซื้อ/จ้าง | วัง<br>ข้อตร |
| 2           | 1                                                            | EGA001              | งานจัดจ้างพิมพ์หนังสือมาตรฐาน<br>เว็บไขต์ภาครัฐ | 10/3/2015                    | 60,000.00            | 68,658.33                              | วิธีตกลงราคา                       | 1234567890001            | ห้างหุ้นส่วนสามัญ 188<br>พริ้นท์ติ้ง กรุ๊ป      | 58,850.00                | เป็นผู้เสนอราคาต่ำที่สุด | EGA/58/005                               | 31/4/        |
| 3           |                                                              |                     |                                                 |                              |                      |                                        | Microsoft Exce                     |                          | ×                                               |                          |                          |                                          |              |
| 4<br>5<br>6 |                                                              |                     |                                                 | -                            | Some feat            | ures in your work<br>ant to keep using | book might be lost<br>that format? | if you save it as CSV    | (Comma delimited).                              |                          |                          |                                          |              |
| 7           |                                                              |                     |                                                 |                              |                      | Yes                                    | No                                 | Help                     |                                                 |                          |                          |                                          |              |
| 8           |                                                              |                     |                                                 |                              |                      |                                        |                                    |                          |                                                 |                          |                          |                                          |              |
| 9           |                                                              |                     |                                                 |                              |                      |                                        |                                    |                          |                                                 |                          |                          |                                          |              |
| 10          |                                                              |                     |                                                 |                              |                      |                                        |                                    |                          |                                                 |                          |                          |                                          |              |
| 11          |                                                              |                     |                                                 |                              |                      |                                        |                                    |                          |                                                 |                          |                          |                                          |              |
| 12          |                                                              |                     |                                                 |                              |                      |                                        |                                    |                          |                                                 |                          |                          |                                          |              |
| 13          |                                                              |                     |                                                 |                              |                      |                                        |                                    |                          |                                                 |                          |                          |                                          |              |
| 14          |                                                              |                     |                                                 |                              |                      |                                        |                                    |                          |                                                 |                          |                          |                                          |              |
| 16          |                                                              |                     |                                                 |                              |                      |                                        |                                    |                          |                                                 |                          |                          |                                          |              |
| F           |                                                              | Example P           | rocurement report v1.2                          | idders (                     | <del>(</del> +)      |                                        |                                    |                          |                                                 |                          |                          |                                          |              |
| RE          | ADY                                                          |                     |                                                 |                              | <u> </u>             |                                        |                                    |                          |                                                 |                          |                          |                                          | 100 %        |

\*\*\*การแปลงไฟล์ให้อยู่ในรูปแบบ CSV นั้น จะไม่รองรับไฟล์เอกสารที่มี 2 Worksheet หน่วยงานจะต้องทำการ แปลงไฟล์ 2 ครั้ง เพื่อให้ได้ไฟล์เอกสารที่เป็น CSV 2 ไฟล์

\*\*การแปลงไฟล์ให้อยู่ในรูปแบบ OpenDocument Spreadsheet จะรองรับไฟล์เอกสารที่มี 2 Worksheet และ ยังคง Format ของเอกสารเดิมไว้

\*\*\*\*\*